## Faculty180 Generating a Summary of Courses Taught

For certain reviews, a list of courses taught is required. You can re-generate historical annual reports and pull courses taught from that report, or you can generate a report specifically designed to include courses taught and other teaching activities you enter manually.

## Navigate to Vitas & Biosketches > Legacy Vitas > Click on the eye ball next to the Courses Taught Summary report

| Users                                              | East Carolina University > Vitas & Rioskotchos |                                                                                                    |                              |      |         |
|----------------------------------------------------|------------------------------------------------|----------------------------------------------------------------------------------------------------|------------------------------|------|---------|
| Faculty180 Activity Reporting Announcements & Help | <ul> <li>Vita Admin</li> </ul>                 |                                                                                                    |                              |      |         |
| Profile                                            | Search:                                        |                                                                                                    |                              |      |         |
| Activities                                         | Name 🔺                                         | Description                                                                                                    | Unit ^                       | View | Actions |
| Evaluations                                        | ALS Annual Report Template                     | Library Annual Reports are limited to 10 pages.                                                                                                    | Academic<br>Library Services | 0    |         |
| Forms & Reports Vitas & Biosketches                | ALS VitaTraditional Date<br>Format             | This CV template utilizes a traditional date format.                                                                                                    | Academic<br>Library Services | 0    |         |
| Vitas                                              | Brody Annual Report                            | Faculty Annual Report with tabular and list displays, and hiding empty sections. Default activity ordering by end semester or type.                                                                        | Brody School of<br>Medicine  | 0    |         |
| My Templates                                       | Brody-Scholarship-Vita                         | This CV template utilizes a traditional date format.                                                                                                    | Brody School of<br>Medicine  | 0    |         |
| Find Colleagues                                    | Courses Taught Summary                         |                                                                                                    | East Carolina<br>University  | 0    | J       |
| Account Access Administration                      | ECU Traditional Date CV<br>Template            | This CV template utilizes a traditional date format.                                                                                                    | East Carolina<br>University  | 0    |         |
| Reports                                            | Graduate Faculty CV                            | Be sure to run this CV for a 5-year reporting period. This CV is intended to provide consistent formatting for faculty seeking to initiate or renew graduate faculty status. Empty sections will be shown. | East Carolina<br>University  | 0    |         |

 Update the timeframe to reflect the appropriate year(s). Note that ECU considers an "academic year" to span from the summer to spring semester.

Ex. 2023-2024 Academic Year = Summer 2023 to Spring 2024

Click Refresh Vita

## Vitas & Biosketches View Vita Vita Options Type\* Institutional O Personal Courses Taught Summary (East Carolina University) Date range\* Custom Begin\* End\* ~ × 2022 × 2025 Summer Spring × Hide date range in vita output Note: date range only applies to items from activity input **Refresh Vita** Export/Share V Print

Click Export/Share to export the report to Word or PDF.

| l          | Export/Share 🗸 Print  |   |
|------------|-----------------------|---|
| -          | Export To             |   |
| ng<br>al F | Word Document         |   |
|            | PDF                   |   |
| u          | My Interfolio Dossier |   |
|            | Share                 |   |
| \$         | Web Link              | Ē |

٦